# Инструкция по установке программного продукта "Лабораторная информационная система АЛТЭЙ"

### Требования к системному программному обеспечению

Лабораторная информационная система АЛТЭЙ устанавливается на компьютер под управлением операционной системы Windows 7, 8.1, 10 или Windows Server 2008, 2012 и СУБД MS SQL Server 2008 – 2012.

При отсутствии на компьютере СУБД необходимая для работы лабораторной информационной системы АЛТЭЙ СУБД устанавливается автоматически дистрибутивом системы (бесплатная версия MS SQL Express 2008).

### Установка продукта "Лабораторная информационная система АЛТЭЙ"

Система АЛТЭЙ поставляется на установочном DVD диске или в виде файла iso образа диска. При установке диска в привод автоматически запускается меню диска. Выберите пункт «Установка» и далее следуйте рекомендациям программы установки. При установке с iso образа диска необходимо открыть папку iso образа и скопировать из нее все содержимое в отдельный каталог. Далее из каталога запустить файл Setup.exe и следовать рекомендациям программы установки.

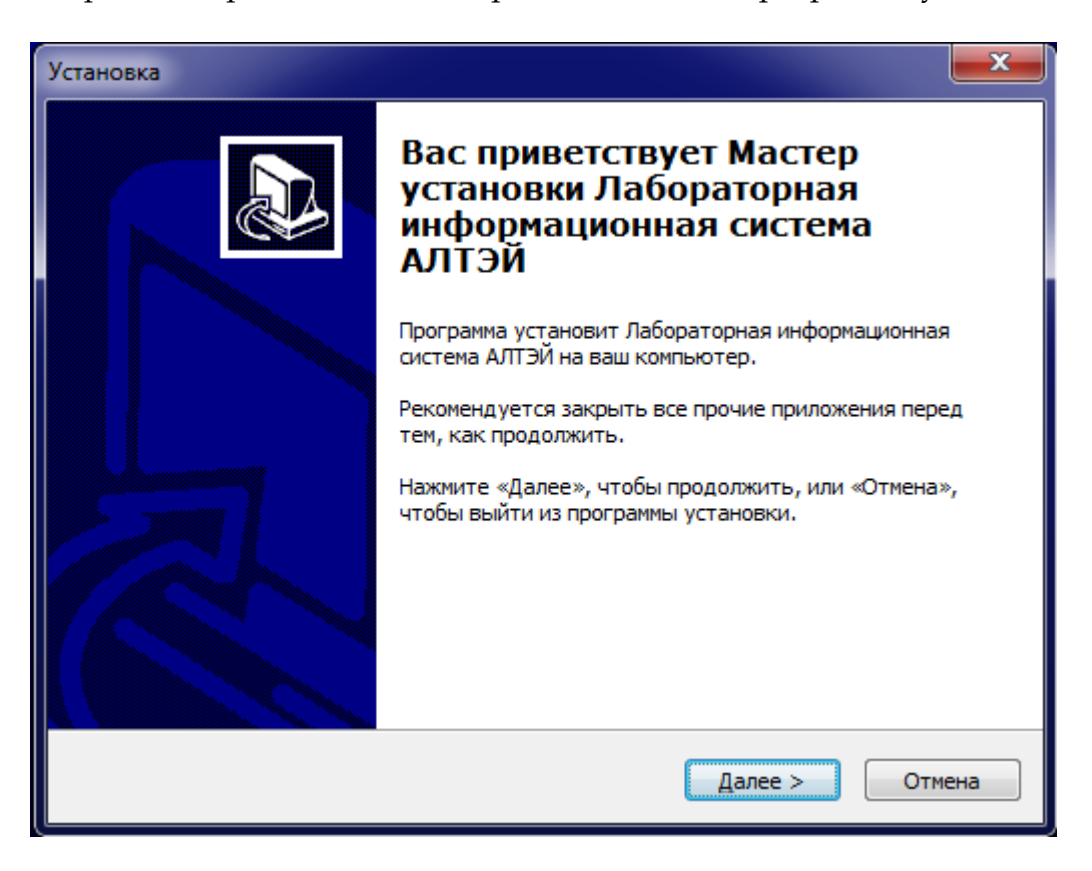

В результате установки на рабочем столе появляется ярлык «ЛИС АЛТЭЙ», а в панели задач и меню «Пуск» появляется пункт «ALTEY\ ЛИС АЛТЭЙ».

### Первый запуск продукта "Лабораторная информационная система АЛТЭЙ"

При первом запуске система АЛТЭЙ выдает диалог авторизации с пользователем Administrator. Пароль для первого входа пустой.

| 🄏 Вход в ЛИС  | ×              |   |
|---------------|----------------|---|
| Пользователь: |                |   |
| Administrator |                |   |
| Пароль:       |                |   |
|               |                |   |
|               |                | - |
| <u>o</u> k    | <u>О</u> тмена |   |
|               |                | - |

## Удаление продукта "Лабораторная информационная система АЛТЭЙ"

Для удаления системы выберите пункт «Настройка \ Панель управления» в меню «Пуск». В диалоге «Установка и удаление программ» найдите пункт «ЛИС АЛТЭЙ», нажмите кнопку «Заменить / Удалить». Далее следуйте рекомендациям программы удаления. Программа удаления удаляет все компоненты системы кроме базы данных.